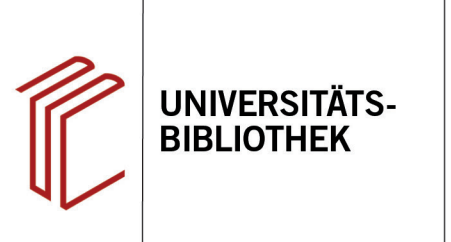

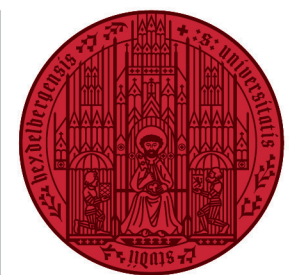

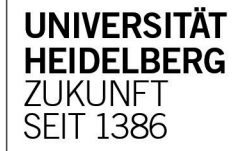

# Handout zur Datenbank: Thomson Reuters Westlaw

| Inhalt:              | Über Thomson Reuters Westlaw werden über 28.000 Datenbanken angeboten, die Zugriff bieten auf die Volltexte internationaler Rechtsinformationen, darunter z. B. Gesetzes- und Entscheidungs-<br>sammlungen, Gesetzgebungsmaterialien, Verträge, Aufsätze und andere Rechtsinformationen der Verlage Sweet & Maxwell, Ellis Publications, Carswell and Westlaw sowie aktuelle Presse- und Businessinformationen. Schwerpunkt ist der angloamerikanische Rechtskreis. |
|----------------------|----------------------------------------------------------------------------------------------------|
| Anbieter:<br>Zugang: | Thomson Reuters<br>www.ub.uni-heidelberg.de ► Datenbanken ► Rechtswissenschaft ► TOP-Datenbanken:<br>Thomson Reuters Westlaw                                                                                                    |

#### Suchbeispiel: Impeachment-Verfahren gegen Donald Trump

### 1. Startseite

Über die Startseite gelangen Sie direkt zu den International Materials. Hier können Sie nach der passenden Datenbank über die einzelnen Links nach thematischen, regionalen, formalen Kriterien browsen.

So können Sie z.B. zum Thema "Impeachment-Verfahren gegen Donald Trump" rechts bereits vor Ihrer Suche die Treffer auf "U.S. Materials" einschränken.

Unter "U.S. Materials" können Sie dann Ihre Suche weiter präzisieren, indem sie bspw. bestimmte Bundesstaaten oder Rechtsgebiete auswählen.

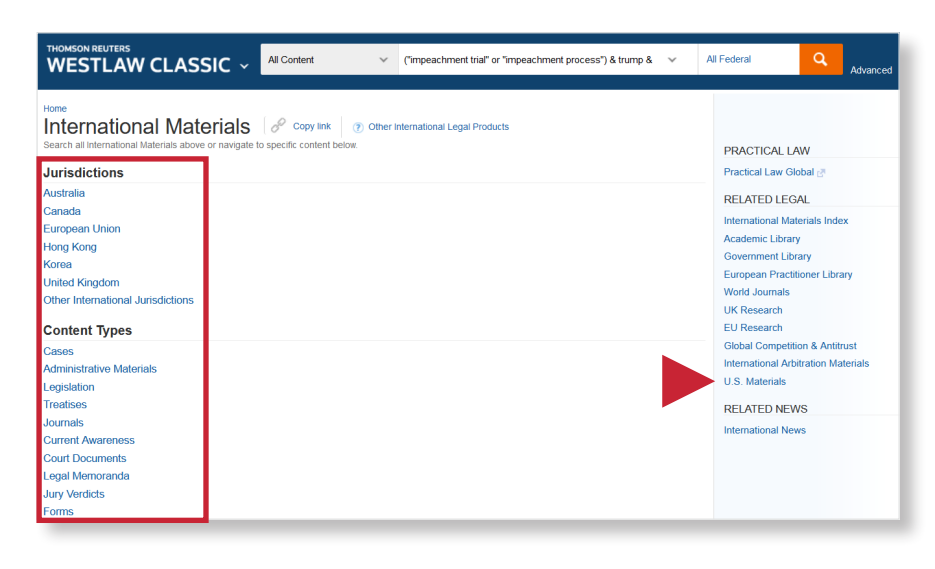

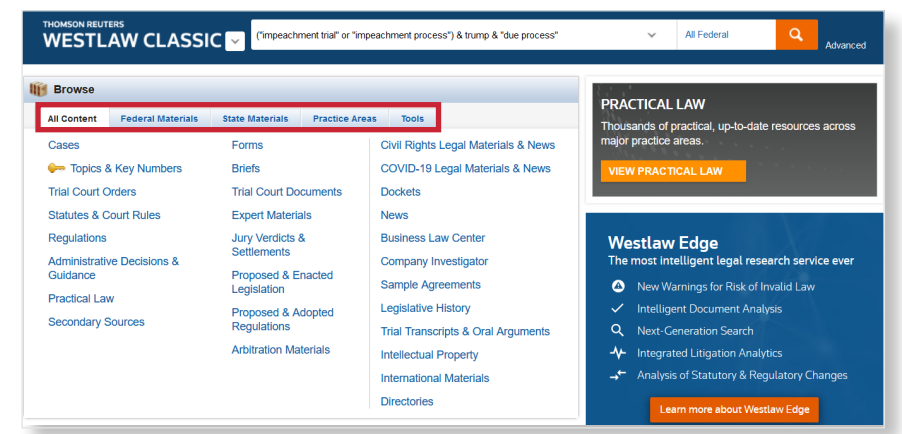

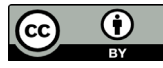

### 2. Einzeilige Suche und Trefferanzeige

Bei der **Einzeiligen Suche** interpretiert das System die Eingabe von Suchbegriffen, Gesetzen, Gericht, Aktenzeichen, Fundstelle, etc. und sucht im gesamten Dokumentenbestand. Mehrere Suchbegriffe werden automatisch durch den Operator "UND" verknüpft.

- 1. Links sehen Sie, wie viele Treffer Ihre Suche in den einzelnen Dokumenttypen ergeben hat.
- 2. Über **Narrow** können Sie Ihre Treffer einschränken, indem Sie z.B. Publikationstypen auswählen und den Erscheinungszeitraum bestimmen.
- 3. Sie können für Sie relevante Dokumente mit einem Häkchen versehen und so per E-Mail verschicken, ausdrucken oder herunterladen.

## 3. Erweiterte Suche

Westlaw bietet Ihnen mit der **Advanced Search** die Möglichkeit, durch die Nutzung mehrerer Suchfelder Ihre Suche zu präzisieren.

- Die Felder stehen dabei u.a. f
  ür die Booleschen Operatoren AND, OR und NOT.
- 2. Rechts finden Sie eine Liste, die Ihnen bei der konkreten Formulierung Ihrer Suchanfrage hilft.
- Im Suchfeld oben können Sie direkt sehen, wie Ihre Angaben die Suchanfrage verändern, z.B. wie zwei Suchbegriffe, die Sie in unterschiedliche Felder gesetzt haben, verbunden werden.

## Suchtipps zusammengefasst

- zu viel gefunden? Eingrenzungsmöglichkeiten durch die Erweiterte Suche nutzen.
- zu wenig gefunden? Allgemeinere Suchbegriffe in der Einfachen Suche verwenden.

Unter diesem Link finden Sie außerdem einen ausführlichen **User Guide** (Stand 2016): <u>https://static.legalsolu-tions.thomsonreuters.com/product\_files/westlaw/wlawdoc/web/wln\_getting\_started\_ug.pdf</u> Unter "Training & Support" sind kurze "Quick Reference Guides" zu bestimmten Recherchethemen verfügbar.

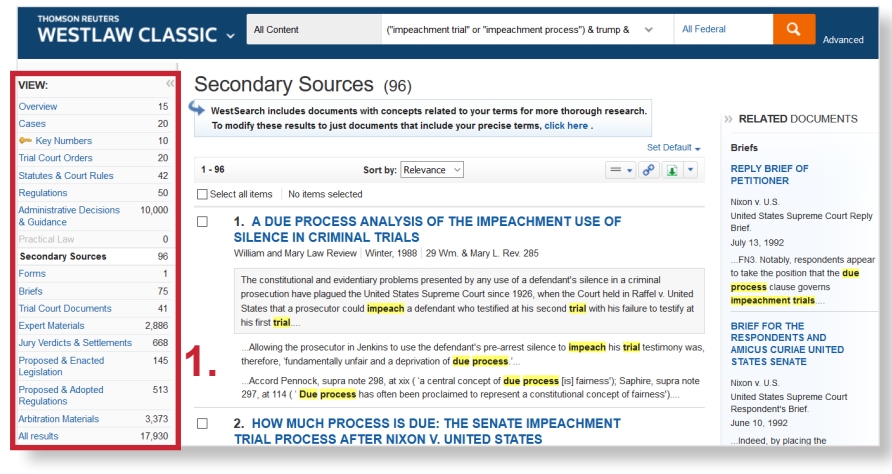

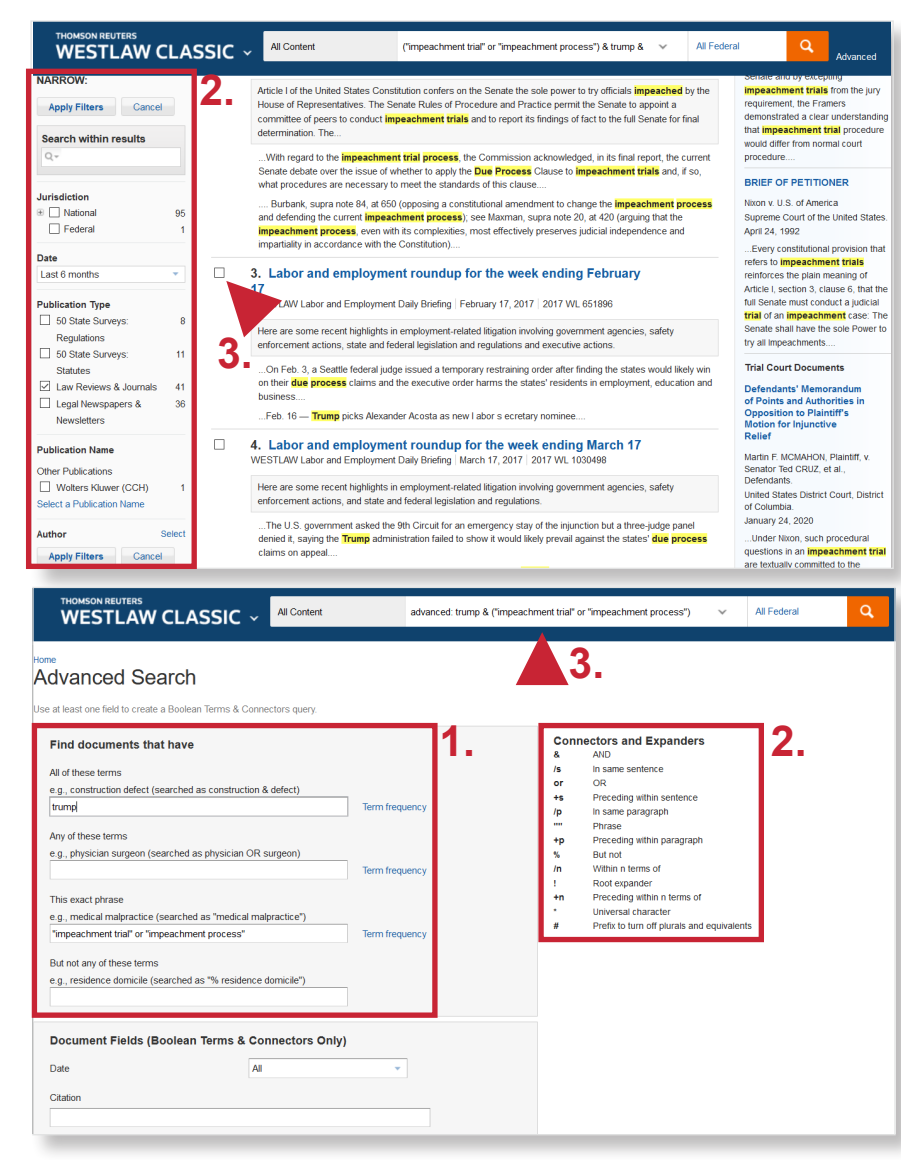